# **CELLA Online Locator Test**

## Florida Teacher User's Guide 2008 — 2009

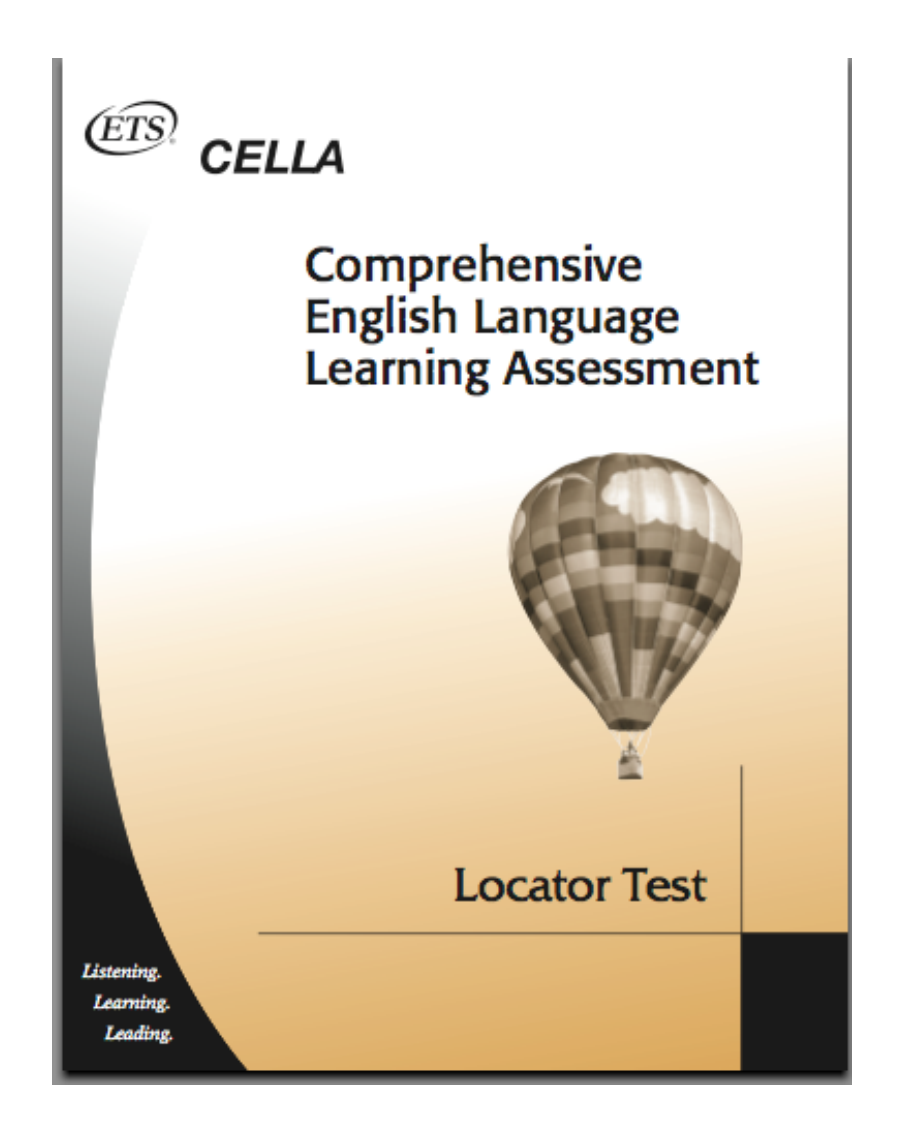

### Introduction

The CELLA Online Locator Test is being offered through AWSchoolTest to all school districts in Florida for use in conjunction with the mandated CELLA assessment program in the spring of 2009. It replaces the paper and pencil version of the CELLA Locator Test. The CELLA Online Locator Test provides an objective and efficient method to determine the most appropriate level of CELLA Reading and Writing to administer to each student. (Alternatively, where there is sufficient teacher knowledge of a student's English language skills, districts may use the state-approved rubric and professional teacher judgment to determine the appropriate level of CELLA Reading and Writing for individual students.) Administering the appropriate level of CELLA Reading and Writing to each student is essential to ensuring reliable scores that accurately capture student growth in these skill areas between CELLA test administrations.

The CELLA Online Locator Test uses the same test items and scoring criteria as the previous paper and pencil version of the Locator Test. However, there are two key differences:

1) The CELLA Online Locator Test is automatically and instantly scored by the secure online system as soon as each student completes a test. Hand-scoring and looking up results are no longer necessary.

2) School and district administrators, as well as teachers, have real-time access to both individual and group results from the CELLA Online Locator Test. Group reports can be generated at any time for a school, one or more grades, or one or more classrooms.

This Teacher User's Guide addresses tasks that a teacher is likely to perform in administering the CELLA Online Locator Test. This includes logging in to your teacher account at AWSchoolTest.com, assigning an online Locator Test to one or more student(s), each step in student online testing, and viewing student reports. Most information on how to use AWSchoolTest is embedded in the site's user-friendly web pages; screenshots of many of these web pages are included in this User's Guide. While training teachers in the use of the online system is handled by administrators, contact information is included for accessing AWSchoolTest's e-mail support staff to assist with any technology challenges.

The CELLA Online Locator Test is being provided at no cost to the state of Florida by AccountabilityWorks (AW) through AWSchoolTest. AWSchoolTest offers a range of online assessments and assessments, including Arithmetic Testing OnLine (ATOL) and an alternate form of the CELLA that may be used to inform decisions to place students into ESL/Bilingual programs. AW is a nonprofit organization dedicated to supporting states and school districts implementing high quality assessments and accountability systems. AW is not an advocacy group. AW managed the development of CELLA, working with ETS and five states, including Florida, Maryland, Michigan, Pennsylvania

and Tennessee. AW has remained involved with the implementation of CELLA in Florida, providing input and support to the state Department of Education and to ETS.

### **Technology Support from AWSchoolTest**

<u>Teachers</u> with an account at AWSchoolTest can reach us between 9 AM and 5 PM (Eastern) via our standard e-mail technology support at support@awschooltest.com. We will make every effort to respond to you within 4 business hours. Support does not include training, which is provided by school or district administrators. If your support need is <u>urgent</u>, please request that an administrator with an account at AWSchoolTest contact us.

### AWSchoolTest System Technology Requirements

AWSchoolTest is a secure web-based testing and reporting system that is designed to work with a range of computer hardware and operating systems. It is compatible with both Mac and Windows computers. The system has been tested with broadband internet access but may also work with some dial-up connections.

AWSchoolTest performs well with these browsers:

- Internet Explorer 6/7 and higher
- Safari 2.x and higher
- Firefox 2.x and higher
- Camino 1.x beta and higher

There have been problems with older versions of Firefox and Netscape, especially if computers are connected to the internet through a proxy server.

It is recommended that a district test accessing AWSchoolTest with a small number of users prior to widespread use.

A known issue exists with <u>printing</u> of report graphs using Mac computers that may result in distortion of the graphs; printing report tables, which are included with nearly every graph, are unaffected. There is no problem with viewing graphs and charts on a Mac, in either the screen shot or print only view page. The issue occurs when the file is actually printed. A work around exists that permits clean printing of report graphs on the Mac. The Grab Utility application, standard on recent Mac computers, may be used to make a screen copy of a graph and either directly printed from that application or may be pasted into a Word or Pages file and then printed.

### **Login To Teacher Account**

Teachers can login to their accounts at www.awschooltest.com. Below is a screen image of the site's home page. In the Teacher/Admin Login Area on the left side of the page, click on "Login Here". Please do not click on the "Do not have an account?" section. All teachers administering the Online CELLA Locator Test will have account set up for them. If you don't know your account information, please check with your administrator.

- 1. Go to www.awschooltest.com
- 2. Click on Login Here

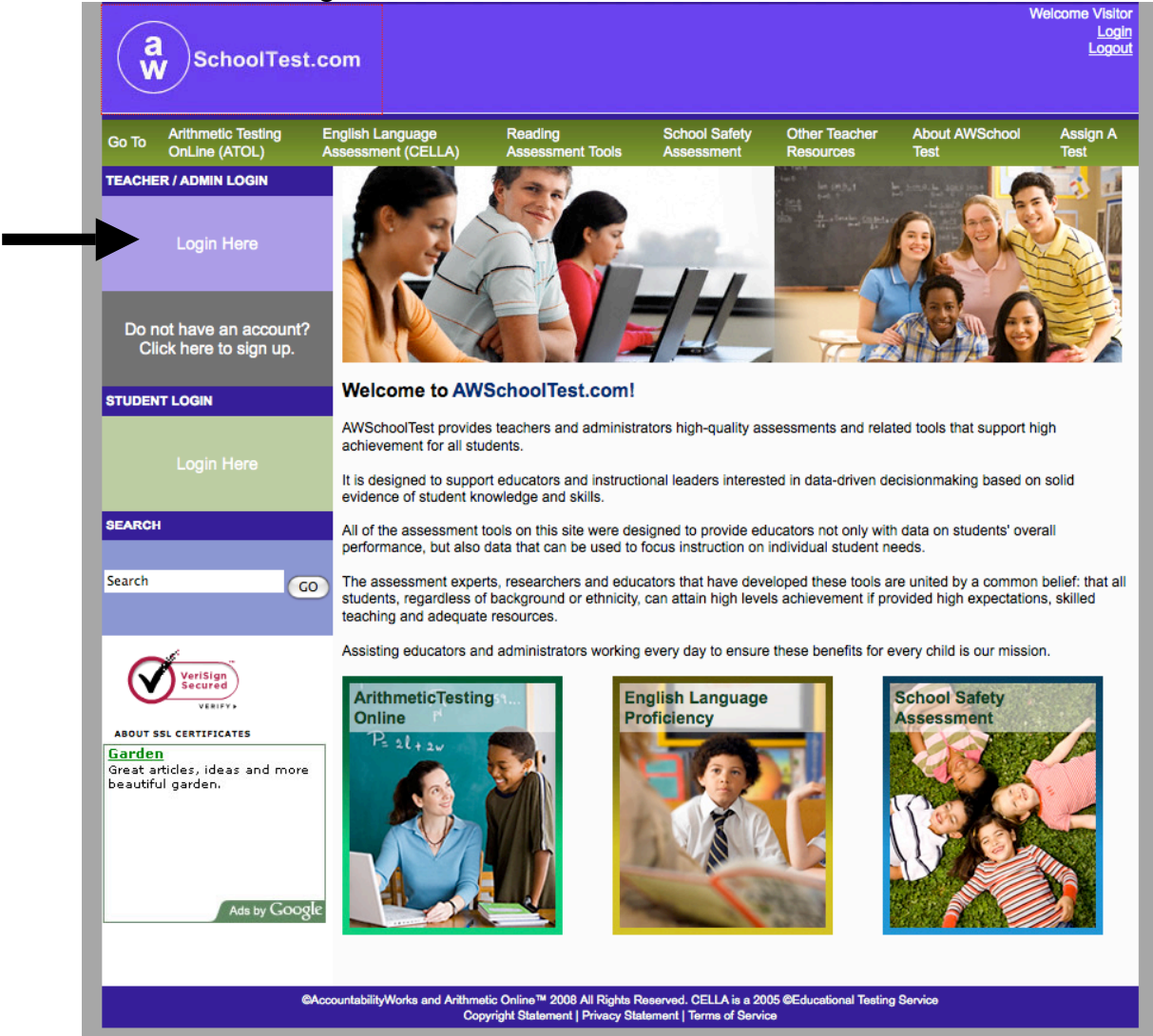

### Login Screen

After clicking on the homepage Login Here area, you will access the login screen that requires you enter your username and password. Please enter the information. Also, remember to keep a copy of your username and password in a secure location.

| (ř       | SchoolTes                           | t.com                                   |                                                                 |                                                    |                              | W                      | leicome Visitor<br>Login<br>Logout |
|----------|-------------------------------------|-----------------------------------------|-----------------------------------------------------------------|----------------------------------------------------|------------------------------|------------------------|------------------------------------|
| Go To    | Arithmetic Testing<br>OnLine (ATOL) | English Language<br>Assessment (CELLA)  | Reading<br>Assessment Tools                                     | School Safety<br>Assessment                        | Other Teacher<br>Resources   | About AWSchool<br>Test | Assign A<br>Test                   |
|          | Teachers & School                   | Administrators login her                | e:                                                              |                                                    |                              |                        |                                    |
| L        | Jsername:                           |                                         |                                                                 |                                                    |                              |                        |                                    |
| 1        | Password:                           |                                         |                                                                 |                                                    |                              |                        |                                    |
|          | Forgot your u                       | sername or password?                    |                                                                 |                                                    |                              |                        |                                    |
| If you a | are not currently a mem             | ber of our site, please regist          | er now!                                                         |                                                    |                              |                        |                                    |
| Bu       | nave read and agreed to             | o the <u>terms of service</u>           |                                                                 |                                                    |                              |                        |                                    |
| Login    | n                                   |                                         |                                                                 |                                                    |                              |                        |                                    |
|          |                                     | ©AccountabilityWorks and Arithme<br>Cop | tic Online™ 2008 All Rights R<br>yright Statement   Privacy Sta | eserved. CELLA is a 20<br>tement   Terms of Servic | 05 ©Educational Testin<br>ce | g Service              |                                    |

- 5 -

### My Class roster page

After login, each teacher starts on his or her own "My Class" roster page. It includes a list of all students in your class. Immediately above the "My Class" page title are links that allow for navigation within the nonpublic sections of the site, including: My Class, Enroll a Student, Former Students, Test Assignment History, Assign a Test, and School Summary Reports. The Test History link in each student row provides access to a historical record of the student's test results. The Edit link further to the right allows you to access and edit the student's account profile (e.g., their username and password).

| V                                                                                                    | SchoolTes                                                              | t.com                                                                          |                                                                   |                                                        |                                                       |                                                                | Login<br>Logout                        |  |
|----------------------------------------------------------------------------------------------------|------------------------------------------------------------------------|--------------------------------------------------------------------------------|-------------------------------------------------------------------|--------------------------------------------------------|-------------------------------------------------------|----------------------------------------------------------------|----------------------------------------|--|
| Go To                                                                                                    | Arithmetic Testing<br>OnLine (ATOL)                                    | English Language<br>Assessment (CELLA)                                         | Reading<br>Assessment Tools                                       | School Safety<br>Assessment                            | Other Teacher<br>Resources                            | About AWSchool<br>Test                                         | Assign A<br>Test                       |  |
| [My Class] [Enroll a Student] [Former Students ] [Test Assignment History.] [Assign A Test]<br>[School Summary Reports]<br>Park High School |                                                                        |                                                                                |                                                                   |                                                        |                                                       |                                                                |                                        |  |
| My Cl                                                                                                    | ass                                                                    |                                                                                |                                                                   |                                                        |                                                       |                                                                |                                        |  |
| Weld                                                                                                    | come to AWSc                                                           | hoolTest.com                                                                   |                                                                   |                                                        |                                                       |                                                                |                                        |  |
| Belov<br>inforr<br>when<br>go <u>he</u>                                                                                                    | w is your class ros<br>nation in a studen<br>logged in. If you<br>ere. | ster. It includes a curre<br>t's account profile. Yo<br>would like to edit you | ent list of your stud<br>ou may also login a<br>r teacher account | ents. You can a<br>as any student<br>profile, includin | access a studer<br>to see exactly w<br>ig change your | nt's Test History o<br>vhat that student v<br>password or e-ma | r Edit the<br>vould see<br>ail, please |  |
| lf you                                                                                                    | would like to logi                                                     | n as one of the stude                                                          | nts in your class, <u>c</u>                                       | lick here.                                             |                                                       |                                                                |                                        |  |
| My Na<br>My Use                                                                                                    | me: Martin Ortiz<br>ername: zzpkms1-mpc                                | 1                                                                              |                                                                   |                                                        |                                                       |                                                                |                                        |  |
| Studer                                                                                                    | nts                                                                    |                                                                                |                                                                   |                                                        |                                                       |                                                                |                                        |  |
|                                                                                                    | Last Name                                                              | First Name                                                                     | Stud                                                              | ent Username                                           |                                                       |                                                                |                                        |  |
| Nu                                                                                                    |                                                                        | Diem                                                                           | NuDiem610f                                                        |                                                        |                                                       | Test                                                           | History] [Edit]                        |  |
| Poon                                                                                                    |                                                                        | Francis                                                                        | PoonF31416                                                        |                                                        |                                                       | Test                                                           | History] [Edit]                        |  |
|                                                                                                    | ©Acci                                                                  | ountabilityWorks and Arithmetic                                                | Online™ 2008 All Rights I                                         | Reserved. CELLA is a                                   | 2005 ©Educational Te                                  | esting Service                                                 |                                        |  |

### Individual Student Test History

This page, accessible from the My Class roster page, provides a quick summary of an individual student's performance on all completed tests. From this page you can also access a more detailed Test Report for each test administration as well as the Student Transcript report.

| a<br>W SchoolTes                                                                                                    | st.com                                                                                                    |                                                                                                    |                                                                                                    |                                                                                                    | Welcome z                                                                                              | zpkms1-mpo1<br><u>Login</u><br><u>Logout</u> |  |  |
|----------------------------------------------------------------------------------------------------|----------------------------------------------------------------------------------------------------|----------------------------------------------------------------------------------------------------|----------------------------------------------------------------------------------------------------|----------------------------------------------------------------------------------------------------|----------------------------------------------------------------------------------------------------|----------------------------------------------|--|--|
| Go To Arithmetic Testing<br>OnLine (ATOL)                                                                                                    | English Language<br>Assessment (CELLA)                                                                                                    | Reading<br>Assessment Tools                                                                                                    | School Safety<br>Assessment                                                                           | Other Teacher<br>Resources                                                                                    | About AWSchool<br>Test                                                                                 | Assign A<br>Test                             |  |  |
| [My Class] [Enroll a Student] [Former Students ] [Test Assignment History ] [Assign A Test]<br>[School Summary Reports]<br>Park High School                                                                                                    |                                                                                                    |                                                                                                    |                                                                                                    |                                                                                                    |                                                                                                    |                                              |  |  |
| My Class<br>Individual Student Test Hist                                                                                                    | ory                                                                                                    |                                                                                                    |                                                                                                    |                                                                                                    |                                                                                                    |                                              |  |  |
| Below is a list of all of the tr<br>attained for each test. The p<br>have passing scores. Such<br>using the color brown. For<br>For a comprehensive repor<br>Full Name: Diem B Nu<br>Username: NuDiem610f<br>Current Age: 15<br>Grade: 10<br>Gender: Female<br>Special Code:<br>Tests Completed: 2<br>Tests Passed: 0<br>Tests Not Passed: 0<br>Tests With No Passing Sco | ests completed by this stud<br>performance category result<br>tests still have descriptions<br>more information about a si<br>t of the results for all tests of<br>t of the results for all tests of | lent. The Performance co<br>t is color coded to indica<br>s of different levels of st<br>pecific test's performanc<br>completed by this studer | olumn provides th<br>te whether the st<br>udent achievemer<br>e categories, see<br>nt, click on "View | e "Performance C:<br>udent passed or di<br>it, which are displat<br>that test's informa<br>Student Transcript | ategory" result the stu<br>Id not pass. Some test<br>ayed as a Performance<br>ation page.<br>t" below. | dent<br>is do not<br>∌ Category              |  |  |
| [View Student Transcript]                                                                                                    |                                                                                                    |                                                                                                    |                                                                                                    |                                                                                                    |                                                                                                    |                                              |  |  |
|                                                                                                    | Test Name                                                                                                    |                                                                                                    | Dat                                                                                                   | te Test<br>Time                                                                                               | Performance                                                                                            |                                              |  |  |
| CELLA Locator Test - Form                                                                                                    | A                                                                                                    |                                                                                                    | Oct 13, 20                                                                                            | 008 9:32 1:54                                                                                                 | CELLA Level D                                                                                          | <u>Test</u><br>Report                        |  |  |
| CELLA Locator Test - Form                                                                                                    | А                                                                                                    |                                                                                                    | Oct 9, 200                                                                                            | 08 15:53 0:41                                                                                                 | CELLA Level B                                                                                          | <u>Test</u><br>Report                        |  |  |
| Green/red performance column in                                                                                                    | dicates Passed/Not Passed, respe                                                                                                    | ctively. Brown indicates test with                                                                                                    | no passing score.                                                                                     |                                                                                                    |                                                                                                    |                                              |  |  |
|                                                                                                    | Cop<br>Cop                                                                                                    | tic Online™ 2008 All Rights Rea<br>yright Statement   Privacy State                                                                            | served. CELLA is a 200<br>ment   Terms of Servic                                                      | 05 ©Educational Testing<br>e                                                                                  | g Service                                                                                              |                                              |  |  |

### **Individual Student Test Report**

The detailed individual Test Report for the Locator Test includes the student's raw score and the recommended CELLA Reading and Writing level. Note, AWSchoolTest will not recommend a higher CELLA level than is appropriate for the student's grade level (e.g., it will not recommend that a middle school student take Level D, even if the raw score would otherwise qualify him to do so).

| (av                                            | SchoolTes                                                                                                    | t.com                                                                                                    |                                                                                  |                                                     |                            | Welcome z                   | zpkms1-mpo1<br><u>Login</u><br><u>Logout</u> |
|------------------------------------------------|----------------------------------------------------------------------------------------------------|----------------------------------------------------------------------------------------------------|----------------------------------------------------------------------------------|-----------------------------------------------------|----------------------------|-----------------------------|----------------------------------------------|
| Go To                                          | Arithmetic Testing<br>OnLine (ATOL)                                                                                                    | English Language<br>Assessment (CELLA)                                                                           | Reading<br>Assessment Tools                                                      | School Safety<br>Assessment                         | Other Teacher<br>Resources | About AWSchool<br>Test      | Assign A<br>Test                             |
| Use th<br>approp<br>The Pe<br>the CE<br>admini | e results of the Locator<br>priate CELLA levels in <i>f</i><br>erformance Category<br>iLLA Level to use in the<br>stration. For more infor | to assign the most<br>Reading and Writing.<br>score below indicates<br>e main test<br>mation click <u>here</u> . | ELLA<br>Comprehensive<br>English Language<br>Learning Assessment<br>Control Test |                                                     |                            |                             |                                              |
| How T                                          | To Read: The performance Date: Monday, Octobe                                                                                              | category characterizes or describe<br>r 13, 2008 9:32 am                                                         | as the student score. The scor                                                   | e is a numerical value th                           | at corresponds to the s    | tudent's performance on the | ə təst.                                      |
| Test<br>Stud<br>Stud<br>Date<br>Grad<br>Spec   | Name: CELLA Locator<br>ent Name: Diem B Nu<br>ent Username: NuDie<br>of Birth: 02/04/1993<br>e Level on Test Date:<br>fer: F<br>ial Code:  | Test - Form A<br>m610f<br>10                                                                                     |                                                                                  |                                                     |                            |                             |                                              |
| Теас                                           | her Name: Martin P Or                                                                                                    | tiz                                                                                                    |                                                                                  |                                                     |                            |                             |                                              |
| Your                                           | Score: 13                                                                                                    |                                                                                                    |                                                                                  |                                                     |                            |                             |                                              |
| Perfe                                          | ormance Category: Cl                                                                                                    | ELLA Level D                                                                                                    |                                                                                  |                                                     |                            |                             |                                              |
|                                                |                                                                                                    |                                                                                                    |                                                                                  |                                                     |                            | 🖶 P                         | rint 🗙 Exit                                  |
|                                                | (                                                                                                    | AccountabilityWorks and Arithme<br>Cop                                                                           | tic Online™ 2008 All Rights R<br>yright Statement   Privacy Sta                  | eserved. CELLA is a 200<br>tement   Terms of Servic | 05 ©Educational Testing    | Service                     |                                              |

### **School Summary Reports**

Depending on settings selected by school or district administrators, teachers can access school summary reports that provide results for their entire class or student group. If you click on the School Summary Reports link at the top of the My Class roster page, you will be taken to the page below. Only two of these reports are applicable to the Locator Test.

First, select your school if prompted.

| (ev                        | SchoolTes                                                     | t.com                                       |                                                                 |                                                    |                              | Welcome 2              | zzpkms1-mpo1<br>Login<br>Logout |
|----------------------------|---------------------------------------------------------------|---------------------------------------------|-----------------------------------------------------------------|----------------------------------------------------|------------------------------|------------------------|---------------------------------|
| Go To                      | Arithmetic Testing<br>OnLine (ATOL)                           | English Language<br>Assessment (CELLA)      | Reading<br>Assessment Tools                                     | School Safety<br>Assessment                        | Other Teacher<br>Resources   | About AWSchool<br>Test | Assign A<br>Test                |
| [My Cla<br>Schoo<br>You ha | DI Summary Report<br>ve access privileges to<br>lect a School | <b>ts</b><br>reports for 1 school(s). Selec | ct a school below to view                                       | its reports.                                       |                              | Park Hig               | gh School                       |
|                            | e                                                             | AccountabilityWorks and Arithme<br>Cop      | tic Online™ 2008 All Rights R<br>yright Statement   Privacy Sta | eserved. CELLA is a 20<br>tement   Terms of Servic | 05 ©Educational Testing<br>œ | g Service              |                                 |

There are two types of school summary reports: 1) Aggregate Reports provide summary results that do not include individual student data; 2) Student List Reports include individual student data. The image below is from the top half of the School Summary reports page. On bottom half of this page you will find the information you need to create a summary report.

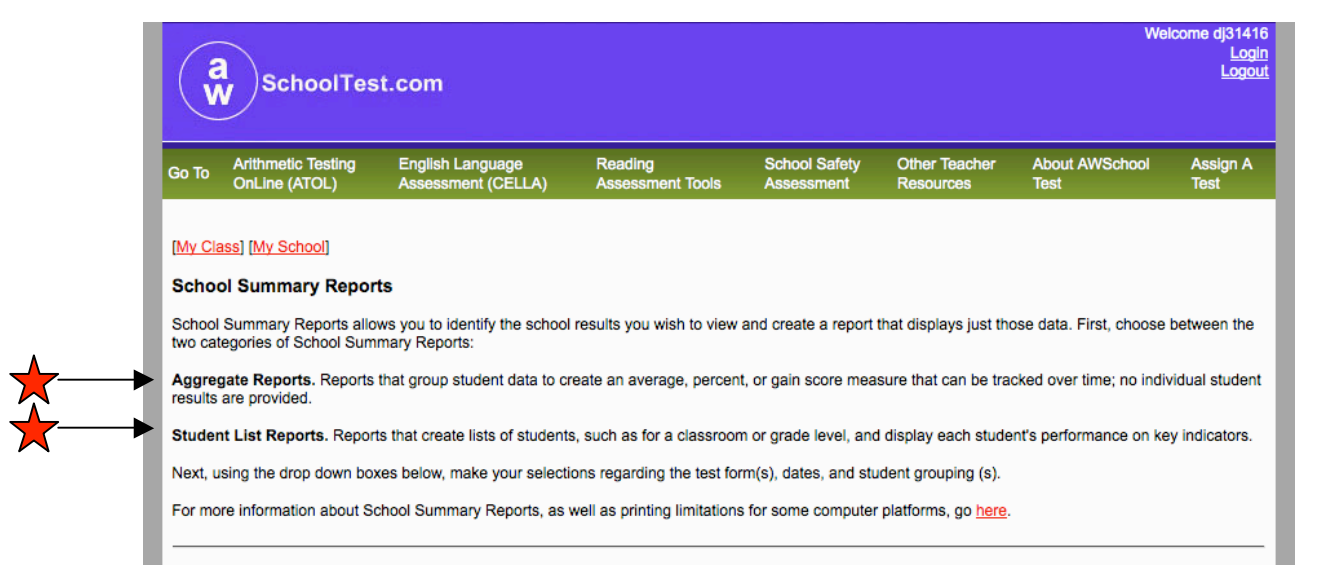

### Selecting a List Report

At the very bottom of the School Summary reports page, you will find the section titled, Student List Reports (see the image below). For the Locator Test, the most valuable type of school summary report that teachers can access will be a Student List Report. First, select the Locator Test from the drop down menu ("Select a test form...) and date range. Then click on the Select Reports button.

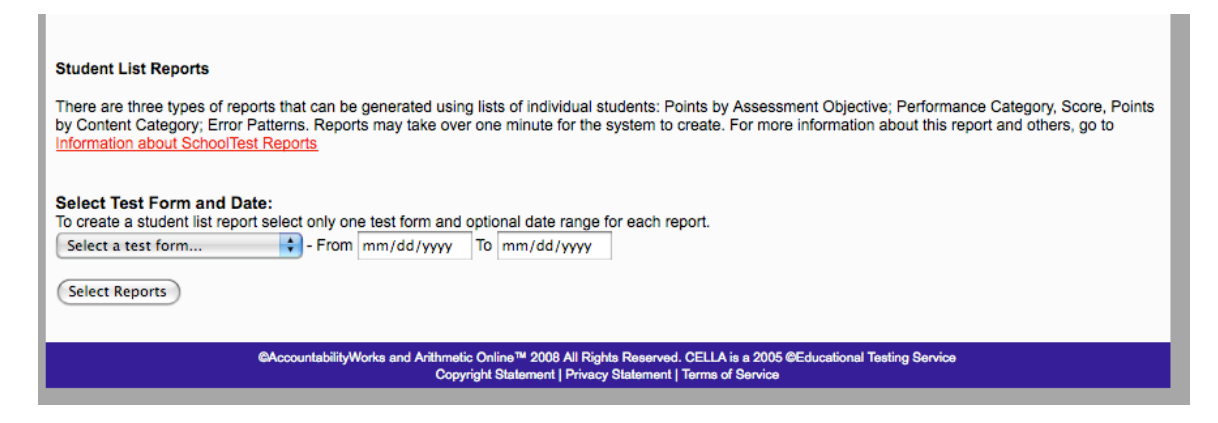

This will take you to the next page.

On this page you will select the specific type of student list report that you want created. For the CELLA Locator Test, select the second type of List Report: Performance Category Score, Points by Content Category. This will provide student-by-student results for raw score and recommended CELLA Reading and Writing level. (Since there are no content categories for the Locator test, that information will not be presented.)

| ю То                                                      | Arithmetic Testing<br>OnLine (ATOL)                                                                                                    | English Language<br>Assessment (CELLA)                                                                                                    | Reading<br>Assessment Tools                                                                                                    | School Safety<br>Assessment                                                                       | Other Teacher<br>Resources                                                 | About AWSchool<br>Test                                   | Assign<br>Test            |
|-----------------------------------------------------------|----------------------------------------------------------------------------------------------------|----------------------------------------------------------------------------------------------------|----------------------------------------------------------------------------------------------------|---------------------------------------------------------------------------------------------------|----------------------------------------------------------------------------|----------------------------------------------------------|---------------------------|
| <u>Ay Cla</u>                                             | ass)<br>ol Summary Repor                                                                                                    | ts                                                                                                    |                                                                                                    |                                                                                                   |                                                                            | Park Hi                                                  | gh Sch                    |
|                                                           |                                                                                                    |                                                                                                    |                                                                                                    |                                                                                                   |                                                                            |                                                          |                           |
| tuden                                                     | nt List Reports:                                                                                                    |                                                                                                    |                                                                                                    |                                                                                                   |                                                                            |                                                          |                           |
|                                                           |                                                                                                    |                                                                                                    |                                                                                                    |                                                                                                   |                                                                            |                                                          |                           |
| eport<br>electe<br>tuden                                  | t Date Tue:<br>ed Test Form(s) CEL<br>nt Grouping Tea                                                                                                    | sday, December 2, 2008<br>LA Locator Test - Form A (2<br>chers: Ortiz, Martin P                                                                                                    | 2008/10/01 - 2008/10/10                                                                                                    | )                                                                                                 |                                                                            |                                                          |                           |
| Report<br>Selecte<br>Studen<br>Select                     | t Date Tue:<br>ed Test Form(s) CEL<br>ht Grouping Tea<br>a Report:                                                                                                    | sday, December 2, 2008<br>.LA Locator Test - Form A (2<br>chers: Ortiz, Martin P                                                                                                    | 2008/10/01 - 2008/10/10                                                                                                    | )                                                                                                 |                                                                            |                                                          |                           |
| Report<br>Selecte<br>Select<br>Select                     | t Date Tue<br>ed Test Form(s) CEL<br>nt Grouping Tea<br>a Report:<br>pints by Assessment Of<br>reach student listed, disy<br>reach student listed, disy                                                      | sday, December 2, 2008<br>LA Locator Test - Form A (2<br>chers: Ortiz, Martin P<br>ojective<br>bays points earned for the app<br>. For more information about th                                                                                                    | 2008/10/01 - 2008/10/10<br>licable assessment objecti<br>nis report and others, go to                                                                              | )<br>ve. A summary row fo<br>Information about Sci                                                | r each assessment ol<br>noolTest Reports                                   | bjective indicates percent                               | of points                 |
| Report<br>ielecte<br>ituden<br>ielect<br>Po<br>Foi<br>ear | t Date Tue<br>ed Test Form(s) CEL<br>at Grouping Tea<br>a Report:<br>bints by Assessment OL<br>r each student listed, disp<br>med by all listed students<br>erformance Category, S<br>erformance Category, S | sday, December 2, 2008<br>LA Locator Test - Form A (2<br>chers: Ortiz, Martin P<br>olgective<br>olays points earned for the app<br>. For more information about th<br>Score, Points by Content Ca<br>lays the number of points earn<br>formation about this report and | 2008/10/01 - 2008/10/10<br>licable assessment objecti<br>his report and others, go to<br>tegory<br>ed by content category. A<br>others, go to <u>Information a</u> | )<br>ve. A summary row fo<br>Information about Sci<br>summary row for eac<br>bout SchoolTest Repu | r each assessment oi<br>ioolTest Reports<br>h content category ind<br>orts | bjective indicates percent<br>icates percent of points e | of points<br>arned by all |

### Student List Report: Performance Category and Score

The column Performance provides the recommended CELLA level, while the column Score provides the raw score.

| [My Class]                                                                                                    |                                                                                                    |
|----------------------------------------------------------------------------------------------------|----------------------------------------------------------------------------------------------------|
| School Summary Reports                                                                                                    | Park High School                                                                                                    |
| Student List Reports: Performance Category, Score, Points by Content Category<br>For each student listed displays the number of points earned by content category. A summary row for each content category indicate<br>earned by all listed students. For more information about this report and others, go to <u>Information about SchoolTest Reports</u> | s percent of points                                                                                                    |
| Report Date<br>Selected Test Form(s)<br>Student Grouping       Tuesday, November 25, 2008<br>CELLA Locator Test - Form A (2008/10/01 - 2008/10/10)<br>Teachers: Ortiz, Martin P       The system uses the stude<br>level to determine which<br>CELLA Level to recomm<br>The level recommendation<br>found in the Performan                                 | lent's score and grade<br>Reading and Writing<br>nend for each student.<br>on for each student is<br><b>ce</b> Column. |
| Performance     Score       Points Possible →     -       Percentage →     -       1. Meng, Chaio B     CELLA Level D       16     CELLA Level B       2. Nu, Diem B     CELLA Level B       Performance Category, Score, Points by Content Category                                                                                                    |                                                                                                    |

### Selecting an Aggregate Report

To obtain an Aggregate Report for the Locator Test, click on the first type of aggregate report (see below).

Then select the Locator Test ("Select a test form..."), the data range and your class.

| Select this      | Aggregate Reports                                                                                                    |
|------------------|----------------------------------------------------------------------------------------------------|
| Report type      | Aggregate Report Type: Aggregate Report Suing Student Scale Scores and Performance Categories Reports compare student group results of different testing sessions using tests that are scored on the same scale. Available reports: Average Scores and Percent within Performance Categories; Percent of Students Passing by Teacher; Average Score Gain Between Sessions. Aggregate Reports Using Content Categories or Assessment Objectives Reports provide student group information for each content category or assessment objective. Available reports: Content Category and Percent of Points by Test; Assessment Objective and Percent of Points by Test.  Elect Test Form(s) and Date(s): Belect one to five test form(s) with date ranges. If the student group has completed the same test form more than once, the corresponding "date range" is equired; otherwise "date range" is optional. For accurate comparisons and valid gain score reports, tests must be selected in the order in which they were idministered with the oldest at the top, most recent at the botom. |
| 6                | Select a test form + - From mm/dd/yyyy To mm/dd/yyyy                                                                                                    |
| 6                | Select a test form    From mm/dd/yyyy To mm/dd/yyyy                                                                                                    |
| 6                | Select a test form + - From mm/dd/yyyy To mm/dd/yyyy                                                                                                    |
| 6                | Select a test form + - From mm/dd/yyyy To mm/dd/yyyy                                                                                                    |
| 6                | Select a test form + - From mm/dd/yyyy To mm/dd/yyyy                                                                                                    |
| S<br>S<br>C<br>F | Select Student Grouping(s):<br>select a student grouping to filter the information, either school-wide or by grade level or teacher. "School-wide" is not recommended for reports that address<br>content categories or assessment objectives. You may select more than one grade level or teacher by holding the control key as you highlight each label.<br>For more information about selecting report specifications and building reports others, go to Information about SchoolTest Reports                                                                                                    |
| Click Here       | By Grade         A         B         C         D         By Teacher         Dewey, Jane (Admin) - dj31416         Ortiz, Martin P - zzpkms1-mpo1         Sanchez, Maria M - zzpkms1-mmo1         Smith, Jane (Admin) - jsmithtjhs                                                                                                    |

After clicking "Select Reports", three choices will appear. The most relevant report for the CELLA Locator test is the first one: Average Scores and Percent within Performance Categories. After Making your selection, click View Report button.

|                | School Summary Reports                                                                                                    |
|----------------|----------------------------------------------------------------------------------------------------|
| Select         | Aggregate Reports:                                                                                                    |
| this<br>Report | Report Date         Tuesday, December 2, 2008           Selected Test Form(s)         CELLA Locator Test - Form A (2008/10/01 - 2008/10/10)           Student Grouping         Teachers: Ortiz, Martin P                                                                                               |
| Туре           | Select a Report:                                                                                                    |
|                | Average Scores and Percent within Performance Categories<br>Displays average scores and the percent of students within performance categories for selected student grouping(s) and test forms. For more information about this<br>report and others, go to <u>Information about SchoolTest Reports</u> |
|                | Percent of Students Passing by Teacher<br>Reported by teacher, this chart displays the percent of students at or above a passing score (e.g., proficiency) for selected testing sessions. For more information about<br>this report and others, go to <u>Information about SchoolTest Reports</u>      |
| Click Here     | Average Score Gain Between Sessions<br>Displays the average gain or loss, per teacher, in scores between different testing sessions. For more information about this report and others, go to <u>Information about</u><br><u>SchoolTest Reports</u>                                                    |
|                | View Report Return                                                                                                    |

# View Aggregate Report: Average Scores and Percent within Performance Categories

This report displays the number of students, the proportion of students scoring at each of the recommended levels and other information.

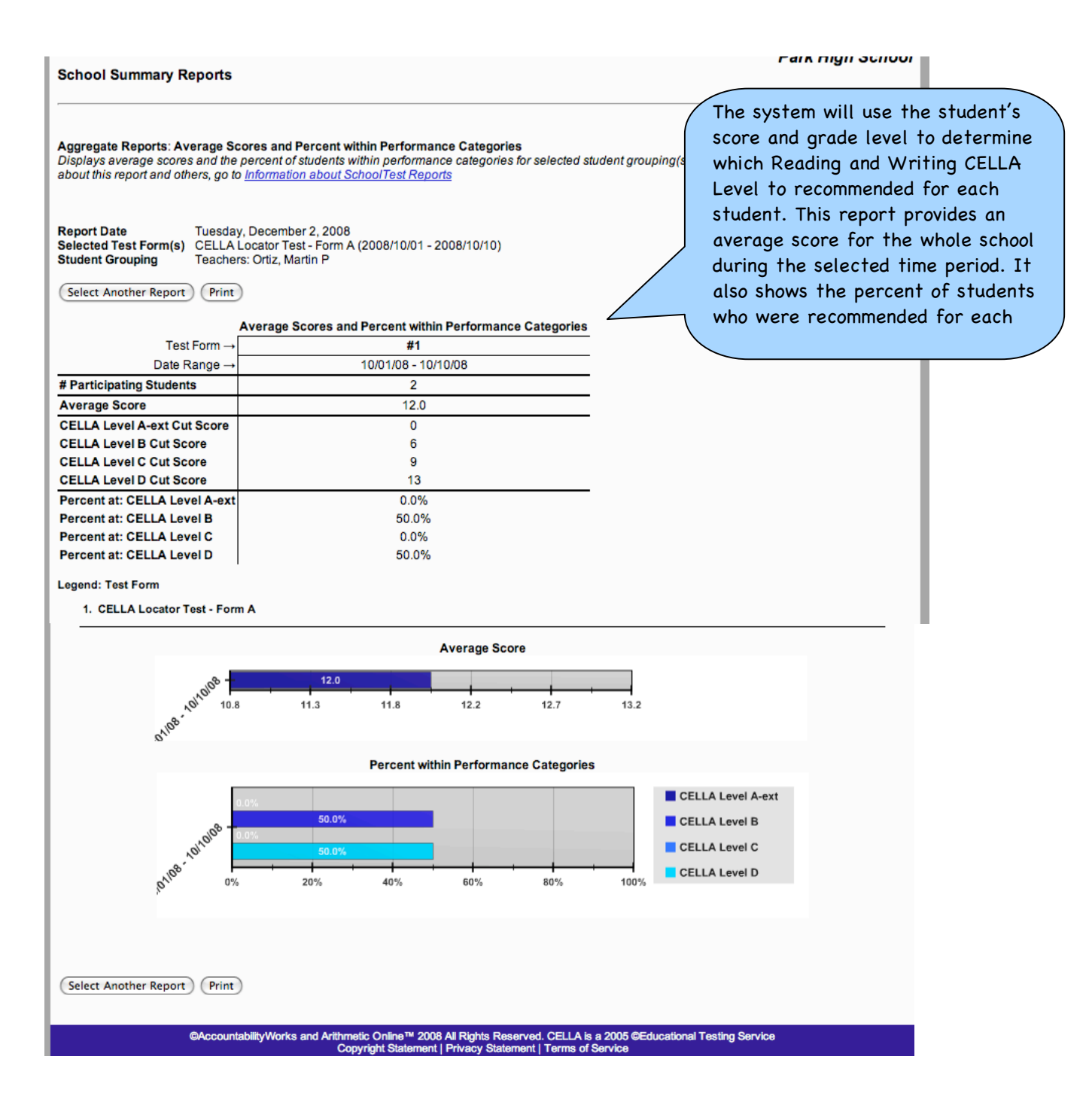

### Copyright 2008 AccountabilityWorks, Inc.

### Assign A Locator Test To A Student

Clicking on "Assign A Test" at the right end of the green navigation bar will bring up the main "Test Catalog" page. Click on the CELLA Locator Test name to assign it to one or more students.

| V                | SchoolTest                          | com                                                                                                    |                                                                                      |                              |                            | We                     | Icome dj31416<br><u>Login</u><br><u>Logout</u> |
|------------------|-------------------------------------|----------------------------------------------------------------------------------------------------|--------------------------------------------------------------------------------------|------------------------------|----------------------------|------------------------|------------------------------------------------|
| Go To            | Arithmetic Testing<br>OnLine (ATOL) | English Language<br>Assessment (CELLA)                                                                                        | Reading<br>Assessment Tools                                                          | School Safety<br>Assessment  | Other Teacher<br>Resources | About AWSchool<br>Test | Assign A<br>Test                               |
| Test C<br>To ass | Catalog<br>ign a test to one or mo  | re students, click on the                                                                                                    | name of the test below.                                                              |                              |                            |                        |                                                |
| **               |                                     | The Locator (Form J)<br>The Locator Test cons<br>determine the best CE<br>Writing. The student of<br>before taking this test. | ists of 18 questions that I<br>LLA Levels to use in Rea<br>completes two practice qu | help<br>ding and<br>uestions |                            |                        | \$1.95                                         |
| *                | ATOL C<br>ATOL C<br>OL              | The ATOL Grade 3 t                                                                                                    | est assesses students<br>ore arithmetic skills.                                      | in grade                     |                            |                        | \$3.95                                         |

### **Test Catalog: Test Assignment**

Once the Locator Test has been selected, the page below allows you to designate the students in your class that should take the test. Note "Your Discount Price" is \$0.00 because there is no charge to Florida school districts.

| (a<br>v                                                 | SchoolTes                                                                                                    | t.com                                                                                  |                                                                |                                                    |                            | Welc                   | ome kmadigan<br><u>Login</u><br><u>Logout</u> |  |  |
|---------------------------------------------------------|----------------------------------------------------------------------------------------------------|----------------------------------------------------------------------------------------|----------------------------------------------------------------|----------------------------------------------------|----------------------------|------------------------|-----------------------------------------------|--|--|
| Go To                                                   | Arithmetic Testing<br>OnLine (ATOL)                                                                                                    | English Language<br>Assessment (CELLA)                                                 | Reading<br>Assessment Tools                                    | School Safety<br>Assessment                        | Other Teacher<br>Resources | About AWSchool<br>Test | Assign A<br>Test                              |  |  |
| Test C<br>Test A<br>Select                              | Test Catalog<br>Test Assignment: CELLA Locator (Form J)<br>Select one or more students below. Then click on the "Assign Test" button.                                                                                                    |                                                                                        |                                                                |                                                    |                            |                        |                                               |  |  |
| The L<br>Stude<br>can bo<br>will n<br>of this<br>buttor | The Locator Test determines the best CELLA form to use.<br>Students typically require 20 minutes to complete this test. It<br>can be administered individually or in a group. The test proctor<br>will need to read directions to the students during the beginning<br>of this test. If this is not the correct form, click on the back<br>button to return to the test library. |                                                                                        |                                                                |                                                    |                            |                        |                                               |  |  |
| Assign                                                  | This Test                                                                                                    |                                                                                        |                                                                |                                                    |                            |                        |                                               |  |  |
| Standa<br>Your Di                                       | rd Price: <b>\$1.95</b> ea.<br>scount Price: <b>\$0.00</b> ea.                                                                                                    | (admin)                                                                                |                                                                |                                                    |                            |                        |                                               |  |  |
| Select of<br>Select m<br>Gomez<br>Ramire<br>Roca, S     | one or more students to<br>ultiple students by holding ti<br>z, Maria (MariaGomeztji<br>ez, Juan (Juan.Ramirez,<br>Sally (Sally.Roca, grade                                                                                                    | o assign the test<br>he Ctri key (Windows) or Comman<br>hs, grade 9)<br>grade 9)<br>9) | d key (Mac) while selecting w                                  | ith the mouse.                                     |                            |                        |                                               |  |  |
| Assig                                                   | n Test                                                                                                    |                                                                                        |                                                                |                                                    |                            |                        |                                               |  |  |
|                                                         | e                                                                                                    | AccountabilityWorks and Arithmet<br>Copy                                               | ic Online™ 2008 All Rights R<br>rright Statement   Privacy Sta | eserved. CELLA is a 20<br>tement   Terms of Servic | 05 ©Educational Testing    | g Service              |                                               |  |  |

### **Test Assignment History**

Accessible through the "Test Assignment History" link, this page provides a list of all the tests you have assigned to your students and when they were assigned. The "Details" column on the far right allows you to access more specific information.

| V                                            | Welcome zzpkms1-mpo1<br>Login<br>Logout                                                                      |                                        |                                                                   |                                                    |                              |               |          |                  |
|----------------------------------------------|----------------------------------------------------------------------------------------------------|----------------------------------------|-------------------------------------------------------------------|----------------------------------------------------|------------------------------|---------------|----------|------------------|
| Go To                                        | Arithmetic Testing<br>OnLine (ATOL)                                                                          | English Language<br>Assessment (CELLA) | Reading<br>Assessment Tools                                       | School Safety<br>Assessment                        | Other Teacher<br>Resources   | About<br>Test | AWSchool | Assign A<br>Test |
| My Cl<br>(School<br>My Cl<br>Test A<br>Below | ass) [Enroll a Student] [f<br>ol Summary Reports]<br>lass<br>ssignment History<br>is a list of all the tests | Former Students ] [Test Assi           | gnment History ] [Assign<br>ur students. The list is i            | <u>A Test]</u><br>n chronological or               | der, with the most           | recently      | Park Hi  | gh School        |
| ID                                           |                                                                                                    | Order Type / Test                      |                                                                   | Date                                               |                              | Qty           | Total    |                  |
| 117                                          | Test: CELLA Locator Te                                                                                       | st (Form A)                            | Oct 13,                                                           | 2008 10:06 am                                      |                              | 1             | \$0.00   | Details          |
| 116                                          | Test: CELLA Locator Te                                                                                       | st (Form A)                            | Oct 13,                                                           | 2008 9:27 am                                       |                              | 2             | \$0.00   | Details          |
| 114                                          | Test: CELLA Locator Te                                                                                       | st (Form A)                            | Oct 9, 2                                                          | 2008 3:34 pm                                       |                              | 2             | \$0.00   | <u>Details</u>   |
|                                              | G                                                                                                    | AccountabilityWorks and Arithme<br>Cop | itic Online™ 2008 All Rights R<br>lyright Statement   Privacy Sta | eserved. CELLA is a 20<br>tement   Terms of Servic | 05 ©Educational Testing<br>æ | g Service     |          |                  |

### **Test Assignment Details**

On this page, you can determine which students have completed the CELLA Locator Test or still need to take it.

| (av                                                       | Welcome zzpkms1-mpo1<br>Login<br>Logout                                                                                         |                                                              |                                                     |                                        |                            |                                          |                       |
|-----------------------------------------------------------|----------------------------------------------------------------------------------------------------|--------------------------------------------------------------|-----------------------------------------------------|----------------------------------------|----------------------------|------------------------------------------|-----------------------|
| Go To                                                     | Arithmetic Testing<br>OnLine (ATOL)                                                                                             | English Language<br>Assessment (CELLA)                       | Reading<br>Assessment Tools                         | School Safety<br>Assessment            | Other Teacher<br>Resources | About AWSchool<br>Test                   | Assign A<br>Test      |
| (My Cla<br>(Schoo)<br>My Cl<br>Test As<br>Below<br>Test". | ass) [Enroll a Student] [<br>al Summary Reports]<br>lass<br>ssignment Details<br>are full details for this                      | Former Students ] [Test Assi<br>s test assignment. If the te | gnment History ] [Assign<br>st has not been taken b | <u>A Test]</u><br>y the student, you n | nay reassign this          | <b>Park Hi</b><br>test by clicking on "F | gh School<br>teassign |
| Test A<br>Order<br>Test: C<br>Order<br>Order<br>Payme     | ssignment ID Number<br>Type: Test Assignment<br>EELA Locator Test (Fo<br>Total: \$0.00<br>Status: Paid<br>ent Method: Cash, Che | :: 117<br>rm A)<br>ick or Money Order                        |                                                     |                                        |                            |                                          |                       |
| #                                                         |                                                                                                    | Stude                                                        | ent                                                 |                                        | Price                      | Test Status                              |                       |
| 1                                                         | Poon, Francis X (Poon                                                                                                    | F31416)                                                      |                                                     |                                        | \$0.00                     | Completed                                |                       |
|                                                           | Copyright Statement   Privacy Statement   Terms of Service                                                                      |                                                              |                                                     |                                        |                            |                                          |                       |

### Test Assignment Details: Reassigning A Test

If you have a student that no longer needs to take an assigned test or left the school, you can reassign the test from the same page. The far right column will offer the option to "Reassign Test" to another student.

| My Class<br>Test Assignment Details<br>Below are full details for this test assignment. If the test has not been taken by the student, you may<br>Test". | reassign this t | test by clicking or | n "Reassign   |
|----------------------------------------------------------------------------------------------------|-----------------|---------------------|---------------|
| Order Type: Test Assignment<br>Test: CEL A Locator (Form.)                                                                                               |                 |                     |               |
| Order Total: \$0.00<br>Order Status: Paid                                                                                                    |                 |                     |               |
| Payment Method: Cash, Check or Money Order                                                                                                    |                 |                     |               |
| # Student                                                                                                    | Price           | Test Status         |               |
| 1 Roca, Sally (Sally.Roca)                                                                                                    | \$0.00          | Not Taken           | Reassign Test |
| Copyright Statement   Privacy Statement   Terms of Service                                                                                               |                 |                     |               |

### **Enroll a Student**

Your students may have been uploaded to your account. If you need to add an individual student to your Class Roster, click on Enroll a Student link at the top of the page. Enter the required information and click Submit to add the student.

| Welcome zzpkms1-mpo1<br>Login<br>Logint                                       |                                        |                                  |                             |                            |                                   | zpkms1-mpo1<br>Login<br>Logout |
|-------------------------------------------------------------------------------|----------------------------------------|----------------------------------|-----------------------------|----------------------------|-----------------------------------|--------------------------------|
| Go To Arithmetic Testing<br>OnLine (ATOL)                                     | English Language<br>Assessment (CELLA) | Reading<br>Assessment Tools      | School Safety<br>Assessment | Other Teacher<br>Resources | About AWSchool<br>Test            | Assign A<br>Test               |
| [My Class] [Enroll a Student]<br>[School Summary Reports]                     | [Former Students ] [Test Assi          | gnment History ] [Assign         | A Test]                     |                            |                                   |                                |
| My Class<br>Add a Student<br>To add a student to your cla<br>"Submit" button. | ass roster, or to edit an exis         | ting student profile, en         | ter the appropriate         | information in the         | Park Hig<br>fields below. Then cl | gh School                      |
| Student Username *                                                            |                                        |                                  |                             |                            |                                   |                                |
| First Name *                                                                  |                                        |                                  |                             |                            |                                   |                                |
| Middle Name                                                                   |                                        |                                  |                             |                            |                                   |                                |
| Last Name *                                                                   |                                        |                                  |                             |                            |                                   |                                |
| Male                                                                          | •                                      |                                  |                             |                            |                                   |                                |
| 01 - 01 - 1988<br>Grade *                                                     |                                        |                                  |                             |                            |                                   |                                |
| Special Code                                                                  |                                        |                                  |                             |                            |                                   |                                |
| Submit                                                                        | @AccountabilitAMada and A.3            | His Opling TH 2002 All Diskler D | assauld OELLA is a 90       | 05 @Educational Testics    | Service                           |                                |
| Copyright Statement   Privacy Statement   Terms of Service                    |                                        |                                  |                             |                            |                                   |                                |

### **Student Testing Information**

Teacher's should be aware of the screen views in the student test. Information about how to administer the test can be found in the Directions for Administration for the CELLA Online Locator Test. This section will focus on what the user will see and do. First, the student will access <u>www.awschooltest.com</u>

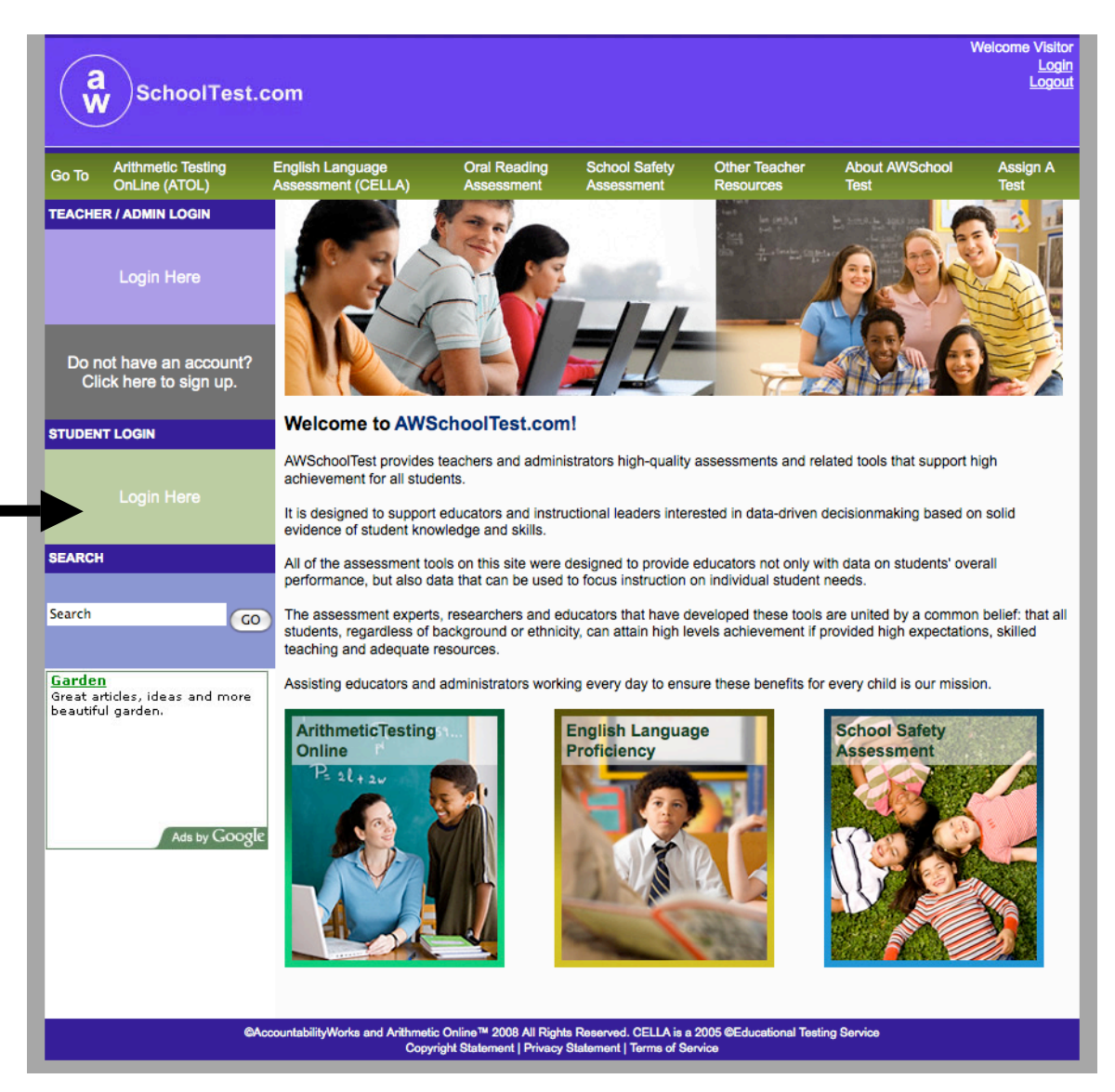

The student will log in on the left hand side of the home page using the student username and password given to him or her from the teacher.

Here is what the log in area looks like.

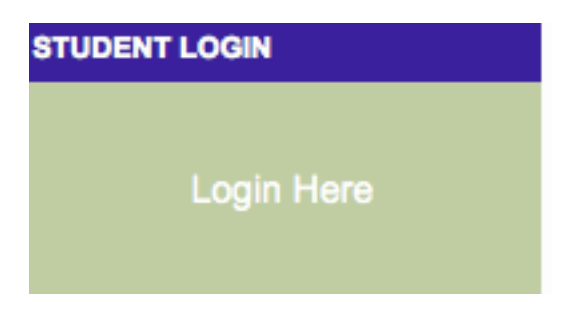

Once the student has clicked on the "Login Here" link, he or she will be taken to the page where he or she will enter the their username and password. Here is what the Login page looks like.

| Login As a Student |  |  |
|--------------------|--|--|
| Student Username:  |  |  |
| Student Password:  |  |  |
| Login              |  |  |

Once the student is logged in, he or she will get their Student Test Center page. This has a short Welcome and lists the tests a student needs to take and tests they have completed.

Welcome, Maria

#### Tests You Need to Take

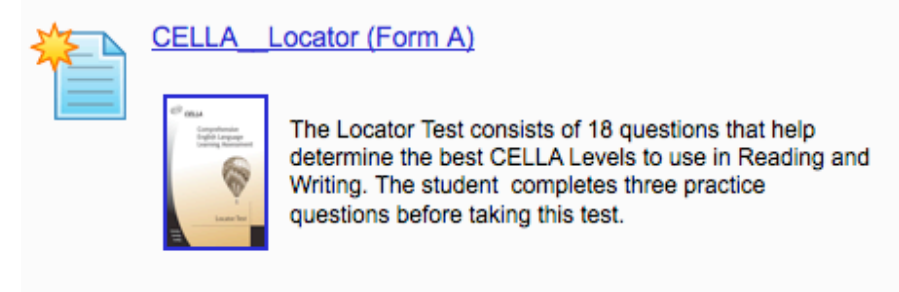

### Tests You've Completed

You have not completed any tests yet.

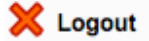

©AccountabilityWorks and Arithmetic Online™ 2008 All Rights Reserved. CELLA is a 2005 ©Educational Testing Service Copyright Statement | Privacy Statement | Terms of Service When the student selects a test that they need to take, they will be taken to direction screen. Since the teacher will be giving the directions, based on the DFA, this page is only provided for review.

Here is a sample

| CELLA                                                                                                    | Locator (Form J)                                                                                                    |  |  |  |  |
|----------------------------------------------------------------------------------------------------|----------------------------------------------------------------------------------------------------|--|--|--|--|
|                                                                                                    | Welcome to the CELLA Locator Test                                                                                                    |  |  |  |  |
| Your tea<br>When yo                                                                                                    | acher will instruct you on what to do.<br>ou see this sign from, wait for directions from your teacher before going to the next page.                                                                                                    |  |  |  |  |
| Directio<br>question                                                                                                    | ons: On this test, you will read five passages. After each passage, you will answer some questions. For each question, choose the best answer. The first passage and the two as about it are practice.                                                                                                    |  |  |  |  |
| Here are                                                                                                    | e some things you should know:                                                                                                    |  |  |  |  |
| <ol> <li>Firs</li> <li>Eac</li> <li>Ren</li> <li>If y</li> <li>you left</li> <li>At t</li> <li>Test but</li> <li>Okay, ju</li> <li>Rememb</li> </ol> | st, you will read a passage. Then you will click the Continue button to begin answering the questions about the passage.<br>th question will appear on its own page. The passage will be provided again with each question.<br>member to click the Continue button after you answer a question.<br>You must stop testing for a few minutes, click on the Exit button located at the bottom of each page. When you log back in, you will be returned to the place in the test where<br>off. You can only exit the test once.<br>the end of the test, you will have a chance to review your answers. You can even go back and change your answer. Once your review is complete, you need to click the Score<br>ton in order to finalize your answers.<br>ust a couple of more things. Check whether your current grade level is correct. If not, please select the correct grade by clicking on the up or down arrows.<br>ber the first passage and the two questions about it are for practice. When you are ready to start—click the Begin Test button. |  |  |  |  |
| Select 1                                                                                                    | Your Grade                                                                                                    |  |  |  |  |

Select Grade

Once the student selects the correct grade, he or she can click on begin test.

Here is the button image that the student will see.

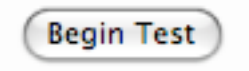

The first passage is a Practice Passage. See the next few examples of practice items. The image below is what the Practice Passage looks like. The bar at the top of the page is part of the color-coding system that helps the teacher monitor student progress. Each passage has a different color bar. By glancing around the room at the top of the student's computer screens, the teacher can determine where each student is in the test.

| CELLA Locator (Form J): Secti<br>———————————————————————————————————— | on 1 - Practice Questions ssage, click on <i>Begin Section</i> below, and answer the two questions on the following pages.                                                                                                    |
|-----------------------------------------------------------------------|----------------------------------------------------------------------------------------------------|
|                                                                       | Sample Passage                                                                                                    |
|                                                                       | Although there are many different kinds<br>of plants, all of them have two things in<br>common. All plants make their own food.<br>Line They do this by taking in air, sunlight, and<br>s water. Also, all plants are rooted in one place.<br><u>They</u> don't move around the way animals do. |
|                                                                       | Exit Begin Section                                                                                                    |

Note the Exit and the Begin Section buttons at the bottom of the passage. Each new passage will have these buttons.

Once the student has read the passage. They will click Begin Section (see image above). This will take him or her to the first question. There is only one question on each page. Plus, the passage will also appear on the page with the question. When answering questions related to the same passage, the Continue button will appear on the page (see image below). After the student has answered the question, he or she needs to click the continue button to go to the next page.

Note the exit button in the far left corner; these will appear on each page. The student is only allowed to exit the test once. Also, note the line number indicator in the margin of the passage. These line numbers are used as part of the questions.

### Sample Passage

Although there are many different kinds of plants, all of them have two things in common. All plants make their own food. *Line* They do this by taking in air, sunlight, and

5 water. Also, all plants are rooted in one place. <u>They</u> don't move around the way animals do.

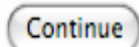

Exit

- 26 -

Here is an image of the question and answer buttons. Note that when the button is clicked it is filled in.

## What is this passage mostly about?

- how to grow a house plant
- things that all plants have in common
- where the largest plants grow
- differences between plants and animals

Once the student has completed the test, he or she can review their answers. Here is the first image the student will see. The student needs to click on the Continue button to get to the page that lists the questions.

| CELLA Locator: Review Responses                                                                                                    |
|----------------------------------------------------------------------------------------------------|
| The next page shows a list of all the test questions. You can click on the pencil $\swarrow$ for a question to review your answer. When you are finished checking your answers, be sure to click the <i>Score</i> button at the bottom of the review page. |
| - ·                                                                                                    |
| Continue                                                                                                    |

Once the student clicks on the continue button, he or she will be taken to the question and answer page. Below is an example of what the student will see. Note the brief description of the questions; after the = sign is the answer the student selected. Also notice the yellow highlighting on the questions that the student didn't answer.

| ck   | on the | e 🎤 to add or edit a response                                               |           |
|------|--------|-----------------------------------------------------------------------------|-----------|
| ctio | on 1 - | - Practice Questions                                                        | Time Loft |
|      | 1      | Samela A = thisse that all slasts have in common                            | Time Left |
| 5    | 1      | Sample A = mings that all plants have in common                             | unumed    |
|      | 2      | Locator Directions 2 = plants                                               | unumed    |
| ctio | on 2 - | - Baby Hippo                                                                |           |
|      | #      | Question = Your Response                                                    | Time Left |
| 2    | 1      | Baby hippo 1 = hippos at the zoo                                            | untimed   |
| 2    | 2      | Baby hippo 2 = swimming                                                     | untimed   |
| 2    | 3      | Baby hippo 3 = It is very big.                                              | untimed   |
| cti  | n 3.   | - Kitae                                                                     |           |
| CIN  | #      | Question = Your Response                                                    | Time Left |
| Þ    | 1      | Kites: what is passage about = ways that people have used kites             | untimed   |
| 2    | 2      | Kites: first kite probably made = China                                     | untimed   |
| 2    | 3      | Kites: the word they = kites                                                | untimed   |
| 2    | 4      | Kites: fishing = wind                                                       | untimed   |
| 2    | 5      | Kites: thermometers = tell how hot or cold the air is                       | untimed   |
|      |        |                                                                             |           |
| ctio | on 4 - | - David                                                                     |           |
|      | #      | Question = Your Response                                                    | Time Left |
|      | 1      | David: passage is about = cleaning a work of art                            | untimed   |
|      | 2      | David: first paragraph = The statue of <i>David</i> is very tall.           | untimed   |
| 2    | 3      | David: the meaning of it = the paper                                        | untimed   |
| 2    | 4      | David: Ms. Parnigoni = apply rice paper                                     | untimed   |
| 2    | 5      | David: the cleaner could be used = It is very gentle.                       | untimed   |
| ctic | n 5 -  | Microbes                                                                    |           |
|      | #      | Question = Your Response                                                    | Time Left |
|      | 1      | Microbes: main topic = the importance of the microscope in medical research | untime    |
|      | 2      | Microbes: microbes killed = heat.                                           | untime    |
|      | 3      | Microbes: Lister's discovery = (none)                                       | untime    |
|      | 4      | Microbes: what Lister did = (none)                                          | untime    |
|      | 5      | Microbes: the word sterilized = (none)                                      | untim     |
|      | -      |                                                                             |           |